# 

(2018/4)

# ZACA1804001 AQUOS R compact SH-MO6 設定ガイド

およびインターネットの接続設定について

AQUOS R compact SH-MO6(以下、本機といいます)の初期設定(APN(アクセス ポイント)の接続設定を含む)、メールアプリ(BIGLOBEメール)の設定方法について 説明いたします。

※本ガイドに記載されている画面および操作手順は、Androidのバージョンアップや、ご自身で設定を変更 した場合などにより、実際と異なる場合があります。

## / 電源を入れる前に

セットアップの前に、スタートアップガイド、テレビアンテナケーブル、ACアダプター、USB Type-Cケーブル、保証書がすべてそろっているか確認してください。 ※保証書と、BIGLOBEが発行している納品書は大切に保管してください。 [2本機にSIMカードを取り付ける]を参考にSIMカードを取り付けてください。 [3本機をセットアップする]の際は、SIMカードを取り付けておく必要があります。

1 本機の準備をする(バッテリーの充電)

「スタートアップガイド」などを参考にバッテリーの充電をしてください。

### **2** 本機にSIMカードを取り付ける

#### 2-1. 本機の左側面のカードトレイを引き抜きます。

2-2. 金色の端子を下(端末本体の裏面)に向けた状態でSIMカードを乗せます。

切り欠きの向きにご注意ください。

メモリーカード(microSDカード)をご利用になる場合はmicroSDカードスロットに取り付けます。

#### 2-3. カードトレイを戻します。

トレイは挿入口に対して水平に入れてください。

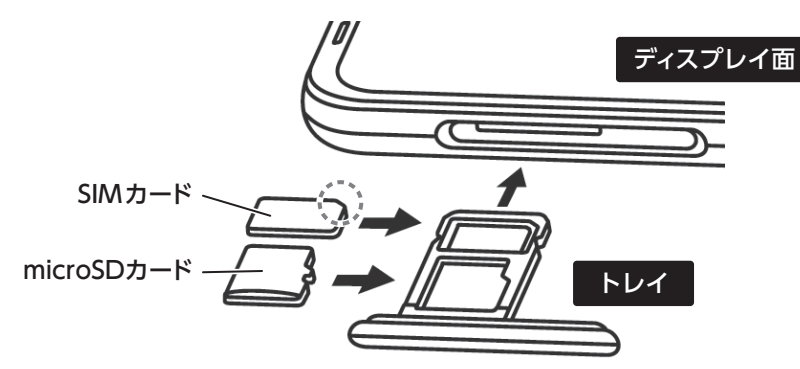

# |本機をセットアップする

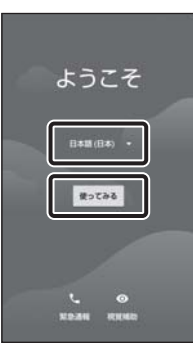

接続

3-1. 本機の電源をONにして「日本語(日本)」を選択し「使ってみる」を タップします。

▲ [SIM カードの挿入]と表示された場合は SIMカードが挿入されていないか、正しく認識されていない可能性がありま す。SIMカードが正しく挿入されているか確認のうえ、再度お試しください。

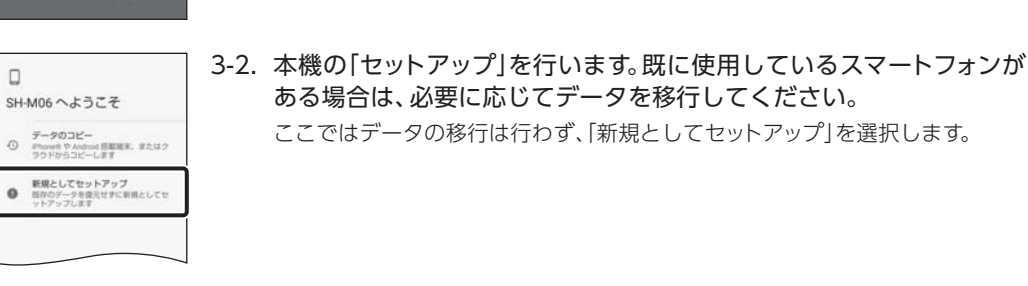

ここでは[スキップ]をタップし、「続行]をタップします。

次に「日付と時刻」の画面が表示されることがあります。

3-3. ネットワークの「接続」の設定を行います。

# ます。 自分の名前を追加することでスマートフォ ンで一部のアプリをカスタマイズできま 21

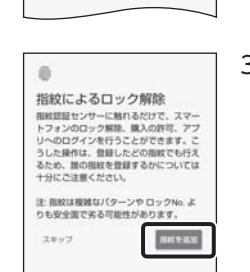

Θ

名前

例: 佐藤太郎

G

3-5. 「指紋によるロック解除」の設定を行います。 「指紋を追加」をタップし、使用する画面ロックを選択して適切な保護設定を 行ってください。

3-4. 本機に自分の名前を登録する場合、名前を入力し、「次へ」をタップし

# 3-6. [Google サービス]の内容をすべて確認し、必要に応じてオン(右) にして「同意する」をタップします。

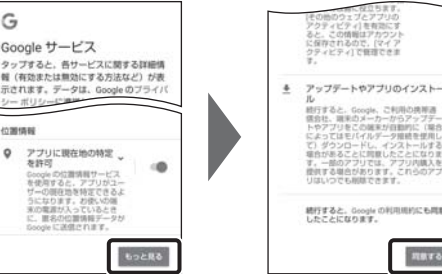

3-7. 「設定を完了」をタップし、ホーム画面が表示されるとセットアップは 完了です。

「位置情報にアクセスできません」と表示された場合は、必要に応じて設定し てください。

「その他の設定項目」は後から設定することができます。

RETO

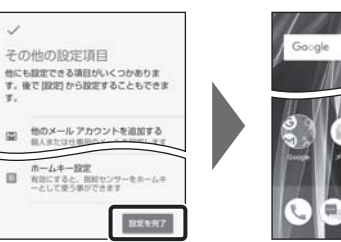

# 4 APN (アクセスポイント)の設定をする

サービスエリアの、電波状態が安定している場所でインターネットの接続設定を行ってください。 エリアについては、以下のWebページをご確認ください。

[タイプDの場合] https://www.nttdocomo.co.jp/support/area/ [タイプAの場合] https://www.au.com/mobile/area/

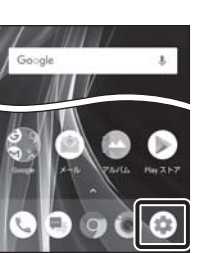

4-1. ホーム画面の 💿 (設定)をタップします。

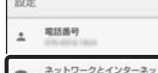

#### 4-2. [ネットワークとインターネット]をタップします。

マ ネットワークとインターネット いれ、モバイル、データ使用量、アクセ GD 接続済みの端末 Bluetooth、キャスト、NFG/80サイフター アプリと通知 相思、デフォルトアプリ あエネ&パッテリー

# ネットワークとインター ♥ Wi-Fi

4-3. [モバイルネットワーク]をタップします。

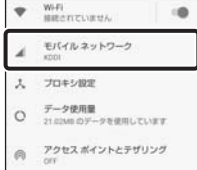

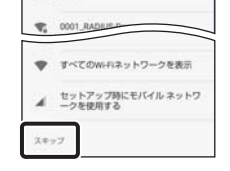

設定を統行するには、ネットワークに接続

#### - 「入力方法切替」 文字入力のしかた ここをタップすると文字の入力方法を切り替えることができます。 文字が確定状態でタップすると、各種メニューが表示されます。 \$ X あ か さ 「文字種切替」-ここをタップすると入力 された文字、文章が確定 ここをタップすると入力 4 は ۲ た な され、キーボードが画面 する文字種を切り替える 下側にさがります。 ことができます。 ٢ や 5 ま 入力する箇所によって、 タップするごとにひらが 4 な、英字、数字に切り替 表示が変わる場合があ ·•?! あA1 わ ります。 わります。

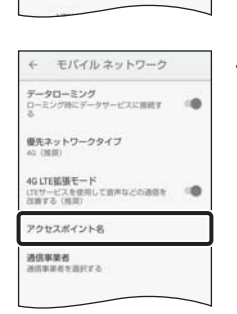

#### 4-4. 「アクセスポイント名」をタップします。

#### ⚠ 「アクセスポイント名」がタップできない場合は

SIMカードが挿入されていないか、正しく認識されていない可能性がありま す。SIM カードが正しく挿入されているか確認のうえ、再度お試しください。 また、通信状態が安定しない場合は、通信状態の良い場所でしばらくお待ち いただき、再度お試しください。

「通信事業者」の設定は必要ありません。

APN + 3 GLOBEモバイル Inhe In ۲

0

0

0

4-5. APN (アクセスポイント)一覧上で、「BIGLOBEモバイル」の右横が 
⑥ になっていることを確認します。 なっていない場合は、〇の部分をタップします。

| ⚠ 音声通話 SIM カードをご利用の場合は                                                                    |  |  |
|-------------------------------------------------------------------------------------------|--|--|
| [設定]>[ネットワークとインターネット]>[モバイルネットワーク]の[4G<br>LTE拡張モード]をオフ(左)にしないでください。音声通話をご利用になれ<br>なくなります。 |  |  |

#### 5 メールアプリ(Gmail)の設定をする

メールアプリ(Gmail)にBIGLOBEメールアドレス、パスワードなどを設定することで、自宅、 会社、外出先で手軽に利用いただけます。

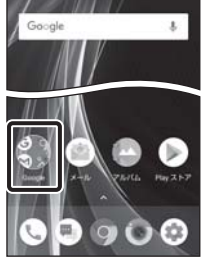

0

0 4

MX

113

メールアドレスを追加

GMAILに移動

0

5-1. ホーム画面の[Google]をタップします。

5-2. アプリの一覧から「Gmail」をタップします。

5-3. [メールアドレスを追加]をタップします。

Gmailの新機能のメッセージが表示された場合は[OK]をタップします。

アカウントの設定が完了しま した。 カウントも(単単可 C bglo ビッグローブ太郎

. 31^

#### 5-11. 必要に応じてアカウント表示設定を行い、「次へ」をタップして設定完了 です。

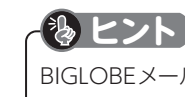

BIGLOBEメールはブラウザでもご利用になれます。 BIGLOBEトップページ(http://0962.jp/b/)の 🎽 をタップし、BIGLOBEメールアドレスとBIGLOBE パスワードでログインするだけでご利用になれます。

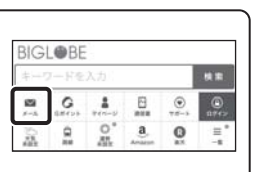

## 6 Google アカウントを設定する

GoogleアカウントはPlay ストアからアプリをインストールするときや、Googleのさまざまな サービスを利用するときに必要です。

「BIGLOBE モバイル サポートガイド」をご確認のうえ、設定してください。

### 「BIGLOBEモバイル アプリ」をインストールする

[BIGLOBE モバイル アプリ]は、BIGLOBEが提供する無料アプリです。お客さま情報の登録・確 認のほか、通信料の確認、利用明細の確認、困ったときの会員サポートなどがご利用になれます。 また、「BIGLOBEモバイル」の各種お手続きもこのアプリのメニューから簡単に行えます。 [BIGLOBEモバイル サポートガイド]をご確認のうえ、インストールしてください。

| Μ          |                        |  |
|------------|------------------------|--|
| メールのセットアップ |                        |  |
| G          | Google                 |  |
| ۵          | Outlook, Hotmail, Live |  |
| M          | Yahoo                  |  |
| 0          | Exchange               |  |
|            | その他                    |  |

5-4. 「その他」をタップします。

| M                              |     |
|--------------------------------|-----|
| メールアドレス                        | の追加 |
| x−h771-XtXn<br>© is biglobe ne | ip  |
| 手動セットアップ                       | ±^  |
|                                |     |

## 5-5. [BIGLOBEメールアドレス]を入力し、「次へ」をタップします。

#### 🕂 BIGLOBE 会員証について

BIGLOBE会員証には[BIGLOBEメールアドレス]や[BIGLOBEパスワード (初期)」「ユーザID」など、BIGLOBEメールを利用するために必要な情報が 記載されています。お手元にBIGLOBE会員証を用意してください。

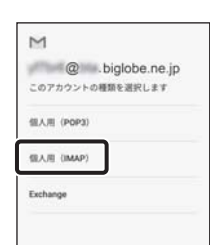

5-6. アカウントの種類の選択で「個人用(IMAP)」をタップします。

#### ? IMAPとは?

リアルタイムにメールを受信したり、スマホから送信したBIGLOBEメール をパソコンでも同じように見られます。また、初期設定完了後は、その都度 ログイン操作をすることなくご利用になれます。

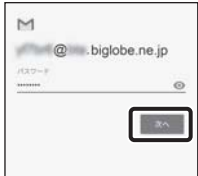

5-7. [BIGLOBEパスワード]を入力し、「次へ」をタップします。

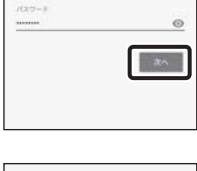

M 受信サーバーの設定 isiglobe.ne.jp 20

5-8. 「受信サーバーの設定」を表のとおり入力・確認し、「次へ」をタップ します。

| 項目名   | 設定内容               |  |  |  |
|-------|--------------------|--|--|--|
| ユーザー名 | BIGLOBEメールアドレス     |  |  |  |
| パスワード | BIGLOBEパスワード       |  |  |  |
| サーバー  | mail.biglobe.ne.jp |  |  |  |
|       |                    |  |  |  |

#### ▲ エラーが出て、次の手順に進めない場合は

#### AQUOS R compact SH-M06 オンラインサポート

http://support.biglobe.ne.jp/bsma043/

設定方法(APN、メールアプリなど)、よくある質問、各種手続きなどがご覧いただけます。 右記のQRコードからもアクセスができます。

AQUOS R compact SH-M06 本体の操作、設定、故障についてのお問い合わせ

シャープデータ通信サポートセンター 電話番号:050-5846-5418(通話料お客さま負担) 受付時間: 10:00~17:00(12/31、1/1を除く毎日)

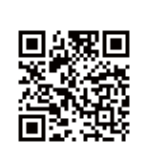

ユーザー名(メールアドレス)、パスワード、サーバー名などの入力に誤りが あると、エラーとなり次の手順に進めません。 正しい情報が入力されているか確認し、再入力してください。

M 送信サーバーの設定 ログインが必要 - big/s uarie +- /t--mail biglobe ne jp 3%

| 5-9. | 「送信サーバーの設定」を表のとおり入力・確認し、「次へ」をタップ |
|------|----------------------------------|
|      | します。                             |

| 項目名      | 設定内容               |
|----------|--------------------|
| ログインが必要  | オン(右)              |
| ユーザー名    | BIGLOBEメールアドレス     |
| パスワード    | BIGLOBEパスワード       |
| SMTPサーバー | mail.biglobe.ne.jp |

M アカウントのオプション 15分每 ■ メールの着信を知らせる このアカウントからメールを同時す る WIFIへの接続時に添付ファイルを自 動的にダウンロードする 5-10. 必要に応じて「アカウントのオプション」を設定し、「次へ」をタップ します。

本紙(AQUOS R compact SH-M06 設定ガイド)に関するお問い合わせ

BIGLOBE カスタマーサポート テクニカルサポートデスク 電話番号: 0120-68-0962 (通話料無料、携帯電話·PHS可) 受付時間: 9:00~18:00 365日受付 ※IP電話など上記番号が利用できない場合は 03-6328-0962 (通話料お客さま負担)

#### ご注意

・本書は2018年4月時点の情報を基にして作成しています。内容に関しては将来予告なく変更することが あります。

・本書で取り上げた設定の変更や操作、それにともなって発生する損失、逸失利益に関し、当社の故意または 重大な過失に起因する場合を除いて、当社はいかなる責任も負いかねますので、あらかじめご了承ください。 ・本書の内容の一部または全部を無断転載、複製、改変などを行うことはできません。 ・Google、Google ロゴ、Gmail、Gmail ロゴ、Google 検索、Google 検索ロゴ、Google Chrome、 Google Chrome ロゴ、Google+、Google+ ロゴ、Google ウォレット、Google ウォレットロゴ、 Google Play、Google Play ロゴ、Androidは、Google LLCの商標または登録商標です。 ・QRコードは、株式会社デンソーウェーブの登録商標です。 ・BIGLOBEは、ビッグローブ株式会社の商標または登録商標です。 ・その他、本書に記載されている会社名、商品名は一般に各社の商標または登録商標です。

発行元:ビッグローブ株式会社

〒140-0002 東京都品川区東品川4-12-4 品川シーサイドパークタワー

©BIGLOBE Inc. 2018